# Hurtigstart VisBook for Outlook

## Installering

- Last ned installasjonsfilen fra linken http://download.visbook.com/outlook/outlooktab.application
- Start installasjonen ved å åpne den nylig nedlastede filen, velg 'Installer' og start Outlook når installasjonen er ferdig.

## Bruk:

#### Overføre en enkelt e-post til kundekortet i VisBook

Naviger til den e-posten som skal overføres, åpne VisBook-verktøylinjen i Outlook og velg 'Overføre til VisBook'. Søk deretter opp kundekortet i søkefeltet (trykk enter for å søke), marker riktig kunde og velg 'Importer epost melding til valgt kunde'.

#### Oppdatere kunden i

VisBook med ny epost addresse

Hvis man skrur på dette menyvalget, vil det legge seg en person i personregisteret på kundekortet med oppdatert epostinfo. Skrur man av dette velget, vil eposten bli importert uten noen endiringer på kundekortet.

|    |        | $\times$  |
|----|--------|-----------|
|    |        |           |
|    | Av     |           |
|    | Av     |           |
|    | Av     |           |
|    | Av     |           |
|    |        |           |
|    |        |           |
|    |        |           |
|    |        |           |
| OK | Avbryt |           |
| UK | Avbryt |           |
|    | ОК     | OK Avbryt |

## Opprette importregel

Skrur man på så vil programmet opprette en regel som importerer de nye epostene automatisk når de kommer inn i innboksen, svarer man nei så overføres bare den valgte meldingen. Dette gjelder avsender på den e-posten man har valgt å importere.

#### Søke etter eposter i Outlook med samme avsender

Skrur man på dette, vil VisBook for Outlook gå igjennom alle tidligere meldinger fra samme kunde og legge disse inn på kundekortet i tillegg. Dette kan ta litt tid, avhengig av hvor mange eposter den finner.

#### Feilsøking

Dersom fanen 'VisBook' ikke dukker opp inne i Outlook, er det noen ting man kan sjekke:

- Start Outlook på nytt. Etter en nylig installasjon av VisBook for Outlook vises ikke fanen før programmet er startet på nytt. Prøv dette.
- Sjekk at VisBook for Outlook-pluginen ikke er deaktivert. Gå inn i menyen Fil -> Alternativer -> Tillegg og sjekk at OutlookTab er aktivert. Det skal den være.
- De versjonene av Outlok som støttes er for tiden Outlook 2010, Outlook 2013 og Outlook 2016.

Eposter blir ikke lagt inn i VisBook.

- Dobbeltsjekk at riktig e-post er valgt ved importeringen av e-post. Husk: Det er den eposten som er markert i det øyeblikket man klikker 'Overføre til VisBook' som blir overført.
- Dersom eposten er kopiert over til kunderegisteret tidligere, men slettet, er det ingen annen metode enn å sende den på nytt til seg selv og legge den inn på nytt. Det er bare mulig å kopiere samme e-post èn gang.